### SMART WEIGHING SOLUTIONS **f**rinstrum SMART WEIGHING SOLUTIONS 5200 (Totaliser/Checkweigher) **Digital Indicator Quick Start Manual** For use with Software Versions 1.0 and above rınstrum 0025-606-120

### Copyright

All Rights Reserved. No part of this document may be copied, reproduced, republished, uploaded, posted, transmitted, distributed, stored in or introduced into a retrieval system in any form, or by any means (electronic, mechanical, photocopying, recording or otherwise) whatsoever without prior written permission of Rinstrum Pty Ltd.

### Disclaimer

Rinstrum Pty Ltd reserves the right to make changes to the products contained in this manual in order to improve design, performance or reliability.

The information in this manual is believed to be accurate in all respects at the time of publication, but is subject to change without notice. Rinstrum Pty Ltd assumes no responsibility for any errors or omissions and disclaims responsibility for any consequences resulting from the use of the information provided herein.

### SPECIAL NOTE Trade Use of the Rinstrum 5200

This manual may occasionally make reference to Trade Use settings of the **5200**. Only properly marked Trade Certified versions of the **5200** can be used in Legal for Trade applications. Trade Certification is available only on **5200** instruments with software Versions 1.0 and above.

Some individual settings may not be legal for trade use. Please check regulations with the appropriate Weights and Measures Authority.

"Everything should be made as simple as possible, but not simpler."

- Albert Einstein -

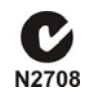

### Rinstrum - 5200 Quick Start Manual Rev 1.2

| 14. Diagnostic Errors |                                                                                                    |                           |  |  |
|-----------------------|----------------------------------------------------------------------------------------------------|---------------------------|--|--|
| Error                 | Description                                                                                            | Resolution                |  |  |
| (E 0001)              | The power supply voltage is too low.                                                                   | Check supply              |  |  |
| (E 0002)              | The power supply voltage is too high.                                                                  | Check scale / cables      |  |  |
| (E 0004)              | The load cell excitation voltage is too low.                                                           | Check scale / supply      |  |  |
| (E 0008)              | The load cell excitation voltage is too high.                                                          | Check scale / supply      |  |  |
| (E 0010)              | The temperature is outside of allowable limits.                                                        | Check location            |  |  |
| (E 0020)              | Scale build is incorrect. The number of graduations has been set less than 100 or greater than 100000. | Fix up scale build        |  |  |
| (E 0040)              | The positive sense line is not connected.                                                              | Check connection          |  |  |
| (E 0080)              | The negative sense line is not connected.                                                              | Check connection          |  |  |
| (E 00C0)              | Neither sense line is connected                                                                        | Check connection          |  |  |
| (E 0100)              | The digital setup information has been lost.                                                           | Re-enter setup            |  |  |
| (E 0200)              | The calibration information has been lost.                                                             | Re-calibrate              |  |  |
| (E 0300)              | All setup information has been lost                                                                    | Enter setup and calibrate |  |  |
| (E 0400)              | The factory information has been lost.                                                                 | Service                   |  |  |
| (E 0800)              | The EEPROM memory storage chip has failed                                                              | Service                   |  |  |
| (E 2000)              | The Clock calendar chip has failed.                                                                    | Service                   |  |  |
| (E 4000)              | The battery backed RAM has lost data.                                                                  | Re-enter setup            |  |  |
| (E 8000)              | The EPROM memory storage chip has failed.                                                              | Service                   |  |  |

The **E** type error messages are additive. For example if a condition is detected where the power supply voltage is low, resulting in a reduction of excitation voltage, the resulting Error messages will be **E 0005** (0001 + 0004). The numbers add in hexadecimal as follows:

**1 - 2 - 3 - 4 - 5 - 6 - 7 - 8 - 9 - A - B - C - D - E - F** (For example, 2 + 4 = 6, or 4 + 8 = C)

| 12. Setup Errors |                                                                  |                                                        |  |  |
|------------------|------------------------------------------------------------------|--------------------------------------------------------|--|--|
| Error            | Description                                                      | Resolution                                             |  |  |
| (RES)<br>(LO)    | The scale build is configured for less than 100 graduations.     | Check the resolution (count-by) and capacity settings. |  |  |
| (RES)<br>(HIGH)  | The scale build is configured for more than 100,000 graduations. | Check the resolution (count-by) and Capacity settings. |  |  |

|                | 13. Calibration Errors                                                     |                                                                                                    |  |  |  |
|----------------|----------------------------------------------------------------------------|----------------------------------------------------------------------------------------------------|--|--|--|
| Error          | Description                                                                | Resolution                                                                                                    |  |  |  |
| (ZERO)<br>(HI) | The load cell output is beyond allowable zero calibration range.           | Check for incorrect scale<br>connection. Reduce the dead<br>load, or shunt the load cells.                                                              |  |  |  |
| (ZERO)<br>(LO) | The load cell output is below allowable zero calibration range.            | Check for incorrect scale<br>connection. Increase the dead<br>load, or shunt the load cells.                                                            |  |  |  |
| (SPAN)<br>(LO) | The load cell signal range (span) is too small for these settings.         | Incorrect span weight entered.<br>Scale wiring incorrect. Wrong<br>load cell capacity (too large).<br>Wrong or no calibration weight<br>added to scale. |  |  |  |
| (SPAN)<br>(HI) | The load cell signal range (span) is too large for these settings.         | Incorrect span weight entered.<br>Scale wiring incorrect. Load cell<br>capacity too small for<br>application.                                           |  |  |  |
| (NO)<br>(ZERO) | There is no valid zero calibration so the span calibration cannot proceed. | Perform a Zero calibration.                                                                                                    |  |  |  |

|     | Table Of Contents                                       |    |
|-----|---------------------------------------------------------|----|
| 1.  |                                                         | 4  |
|     | 1.1. Approvals                                          | 4  |
|     | 1.2. Features                                           | 4  |
|     | 1.3. Manuals                                            | 4  |
| 2.  | SPECIFICATIONS                                          | 5  |
| 3.  | INSTALLATION                                            | 6  |
| 4.  | WARNINGS                                                | 7  |
|     | 4.1. General Warnings                                   | 7  |
|     | 4.2. Electrical Safety                                  | 7  |
|     | 4.3. DC Power Supply                                    | 7  |
|     | 4.4. Load Cell Signals and Scale Build                  | 7  |
|     | 4.5. Configuration Issues                               | 7  |
| 5.  | CONNECTIONS                                             | 8  |
|     | 5.1. Cable Shield Connection and Earthing               | 8  |
|     | 5.2. Connecting Shields                                 | 8  |
|     | 5.3. Unused Pins                                        | 9  |
|     | 5.4. Load Cell Connection                               | 9  |
| 6.  | INSTRUMENT SETUP - FULL DIGITAL                         | 14 |
|     | 6.1. Trade Critical Settings                            | 14 |
|     | 6.2. Settings                                           | 14 |
| 7.  | SAFE AND OPERATOR SETUP                                 | 26 |
|     | 7.1. Safe Setup                                         | 26 |
| -   | 7.2. Operator Setup                                     | 26 |
| 8.  | SPECIAL FUNCTIONS                                       | 27 |
|     | 8.1. Front Panel Keys (ZERO, TARE, GROSS/NET, PRINT) ®  |    |
|     | 8.2. Front Panel Function Key (FRONT) ®                 |    |
|     | 8.3. Remote Keys (Remote 1 (REM 1) to Remote 4 (REM 4)) |    |
|     | 8.4. Special Functions                                  |    |
| •   |                                                         |    |
| 9.  | ACCESSORIES AND OF HONS                                 |    |
|     | 9.1. Introduction                                       |    |
|     | 9.2. Installing Option Galus                            |    |
|     | 9.4 Output Drivers                                      | 29 |
|     | 9.5 Remote Inputs                                       | 30 |
|     | 9.6 Combo Card                                          | 30 |
|     | 9.7 Fine Adjustment of Analog Outputs                   |    |
| 10. | CUSTOM PRINT FORMAT TOKENS                              |    |
|     | 10.1 Events Tokens                                      | 32 |
|     | 10.2. Format Tokens                                     |    |
|     | 10.3. Product Tokens                                    |    |
|     | 10.4. Session Total Tokens                              |    |
|     | 10.5. Grand Total Tokens                                |    |
|     | 10.6. Reading Tokens                                    | 34 |
|     | 10.7. User Strings Tokens                               | 34 |
|     | 10.8. Other Tokens (Status)                             | 35 |
|     | 10.9. Other Tokens (Misc)                               | 35 |
|     | 10.10. ASCII Codes                                      | 36 |
| 11. | WEIGHING ERROR MESSAGES                                 | 37 |
| 12. | SETUP ERRORS                                            | 38 |
| 13. | CALIBRATION ERRORS                                      | 38 |
| 14  | DIAGNOSTIC FRRORS                                       | 39 |

### 1. Introduction

The **Rinstrum 5200** is a precision digital indicator using the latest Sigma-Delta A/D converter to ensure extremely fast and accurate weight readings. The **5200** can be used as a general purpose indicator but also specialises in Product Totalising and Checkweighing (Catchweighing).

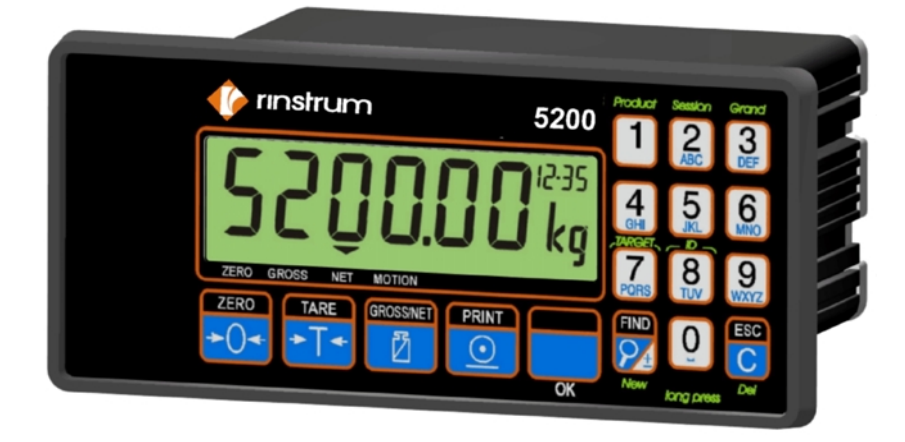

### 1.1. Approvals

- C-tick approved
- CE, OIML and NSC approved

### 1.2. Features

- 20mm alpha-numeric LCD display
- Single Product Totalising is available as a standard feature
- Multiple Product Totalising and Checkweighing available with purchase of the "Smart" Software Option
- Product, Session and Grand Totalisation
- Checkweighing setpoints and grade limits kept for each product
- Real Time Clock and Calendar

### 1.3. Manuals

For more information on the **5200 Totaliser/Checkweigher**, refer to the **5200 Reference Manual**, **5200 Operator Manual**, **5200 Applications Manual** or the **5200 Communications Manual** (available from www.rinstrum.com).

| 11. Weighing Error Messages |                                                                                                    |                                                                                                    |  |  |
|-----------------------------|----------------------------------------------------------------------------------------------------|----------------------------------------------------------------------------------------------------|--|--|
| Error                       | Description                                                                                                    | Resolution                                                                                                    |  |  |
| (U)                         | The weight is below the minimum allowable weight reading.                                                                                                    | Increase the weight or decrease the minimum allowable weight reading.                                                                              |  |  |
| (0)                         | The weight is above the maximum<br>allowable weight reading.<br>Warning - overloading may<br>damage mechanical scale<br>elements.                                                                                 | Check the condition of load<br>cell connections. Check for<br>damaged load cell.                                                                   |  |  |
| (ZERO)<br>(ERROR)           | The weight reading is beyond the<br>limit set for Zero operation. The<br>operation of the <b><zero></zero></b> key is<br>limited in the setup during<br>installation. Zero cannot be<br>performed at this weight. | Use the TARE function<br>instead or increase the Zero<br>Range (Z.RANGE)                                                                           |  |  |
| (STABLE)<br>(ERROR)         | Scale motion has prevented a<br><b><zero>, <tare></tare></zero></b> or <b><print></print></b><br>operation from occurring on<br>command.                                                                          | Try the operation again once the scale is stable.                                                                                                  |  |  |
| (PRINT)<br>(ERROR)          | A printer problem has prevented the printout from being completed.                                                                                                    | Look for loss of printer<br>power, no paper or cable<br>fault.                                                                                     |  |  |
| (QA)<br>(DUE)               | The calibration due date has been<br>set and the current date exceeds<br>this limit.                                                                                                    | Press any key to clear the<br>warning for 1 hour. To clear<br>the warning permanently,<br>recalibrate the instrument<br>and set a new QA due date. |  |  |

### 10.10. ASCII Codes

| Code | Char | Code | Char         | Code | Char     | Code | Char         | Code | Char |
|------|------|------|--------------|------|----------|------|--------------|------|------|
| 000  | NULL | 026  | SUB          | 052  | '4'      | 078  | 'N'          | 104  | 'h'  |
| 001  | SOH  | 027  | ESC          | 053  | '5'      | 079  | 'O'          | 105  | ʻi'  |
| 002  | STX  | 028  | FS           | 054  | '6'      | 080  | 'P'          | 106  | ʻj'  |
| 003  | ETX  | 029  | GS           | 055  | '7'      | 081  | 'Q'          | 107  | 'k'  |
| 004  | EOT  | 030  | RS           | 056  | '8'      | 082  | 'R'          | 108  | ʻľ   |
| 005  | ENQ  | 031  | US           | 057  | '9'      | 083  | 'S'          | 109  | 'm'  |
| 006  | ACK  | 032  |              | 058  | ·:'      | 084  | 'T'          | 110  | ʻn'  |
|      |      |      | (space)      |      |          |      |              |      |      |
| 007  | BEL  | 033  | <b>'!'</b>   | 059  | ·.,<br>, | 085  | 'U'          | 111  | ʻ0'  |
| 008  | BS   | 034  | £333         | 060  | '<'      | 086  | 'V'          | 112  | ʻp'  |
| 009  | HT   | 035  | <b>'</b> #'  | 061  | '='      | 087  | 'W'          | 113  | ʻq'  |
| 010  | LF   | 036  | <b>'</b> \$' | 062  | '>'      | 088  | 'X'          | 114  | 'r'  |
| 011  | VT   | 037  | '%'          | 063  | '?'      | 089  | 'Y'          | 115  | 's'  |
| 012  | FF   | 038  | '&'          | 064  | '@'      | 090  | 'Z'          | 116  | 'ť'  |
| 013  | CR   | 039  | .,,          | 065  | 'A'      | 091  | "['          | 117  | 'u'  |
| 014  | SO   | 040  | '('          | 066  | 'B'      | 092  | <b>'</b> \'  | 118  | 'V'  |
| 015  | SI   | 041  | ')'          | 067  | 'C'      | 093  | ʻ]'          | 119  | 'w'  |
| 016  | DLE  | 042  | '*'          | 068  | 'D'      | 094  | ٠٨'          | 120  | 'X'  |
| 017  | DC1  | 043  | '+'          | 069  | 'E'      | 095  | · · ·        | 121  | 'y'  |
| 018  | DC2  | 044  | ، ،<br>,     | 070  | 'F'      | 096  | ( <b>`</b> ) | 122  | 'Z'  |
| 019  | DC3  | 045  | ' <b>_</b> ' | 071  | 'G'      | 097  | 'a'          | 123  | '{'  |
| 020  | DC4  | 046  |              | 072  | 'H'      | 098  | ʻb'          | 124  | "]"  |
| 021  | NAK  | 047  | <i>'</i> /'  | 073  | ʻl'      | 099  | ʻc'          | 125  | '}'  |
| 022  | SYN  | 048  | ʻ0'          | 074  | 'J'      | 100  | 'd'          | 126  | '~'  |
| 023  | ETB  | 049  | '1'          | 075  | 'Κ'      | 101  | 'e'          | 127  | DEL  |
| 024  | CAN  | 050  | '2'          | 076  | ۲Ľ'      | 102  | 'f'          |      |      |
| 025  | EM   | 051  | '3'          | 077  | 'M'      | 103  | 'g'          |      |      |

### 2. Specifications

| Performance           |                                                              |
|-----------------------|--------------------------------------------------------------|
| Display               | Backlit LCD with 20mm, 6 digit primary display               |
| Display Resolution    | Up to 100,000 divisions, minimum of 0.15 $\mu$ V/division    |
| Count-by              | 1, 2, 5, 10, 20, 50, 100 (Entered in Displayed Weight)       |
| Operating Modes       | Single Range, Dual Interval and Dual Range                   |
| Zero Cancellation     | + / – 2.0mV/V                                                |
| Span Adjustment       | 0.1mV/V to 3.0mV/V full scale                                |
| Stability/Drift       | Zero: < 0.1uV/°C, Span < 10ppm/°C,                           |
|                       | Linearity: < 20ppm, Noise: < 0.05µV p-p                      |
| Operating Environment | Temperature –10 to +50°C, humidity < 90% non condensing      |
| Digital               |                                                              |
| Setup and Calibration | Full digital with visual prompting in plain messages         |
| Memory Retention      | Full non-volatile operation                                  |
| Digital Filter        | Averaging from 1 to 200 consecutive readings                 |
| Zero Range            | Adjustable from 4% to 100% of full capacity                  |
| A/D Converter         |                                                              |
| Туре                  | 24 bit Sigma Delta                                           |
| Resolution            | 8,388,608 internal counts                                    |
| A/D Sync Filter       | Adjustable, 12.5 to 60 cycles / second, FIR filter > 80dB    |
| Load Cells            |                                                              |
| Excitation            | 8 volts for up to 8 x 350 ohm load cells                     |
| Load Cell Connection  | 6 wire + shield                                              |
| Serial Comms          |                                                              |
| Serial Outputs        | Dual RS-232 plus RS-485                                      |
| Capabilities          | Automatic transmit, network or printer drive                 |
| Clock                 | Battery backed clock and calendar fitted                     |
| Power Supply          |                                                              |
| DC                    | 12/24VDC 10VA                                                |
| AC                    | 86 - 260VAC 48 - 62Hz 3-5VA                                  |
| Dimensions            |                                                              |
| Body Size             | 135mm wide x 65mm bigh x 105mm deep                          |
| Front Bezel           | 179mm wide x 82mm high (Overhang is 20mm on left and         |
|                       | 23mm on right of Bezel)                                      |
| Panel cutout          | DIN 43 700 -137(+1)mm wide x 68(+1)mm high                   |
| Options               | g                                                            |
| Setpoint Option Card  | 4 x isolated 50 volt 500 mA open collector transistor drives |
| Setpoint Option Gald  | and 4 x isolated digital inputs (5V to 28V)                  |
| Combo Option Card     | -10 to 10V or 4-20mA opto-isolated analog output, two        |
|                       | outputs and one input as per the setpoint option card        |
| No. of Option Slots   | One standard                                                 |
| Features              |                                                              |
| Standard Features     | C-tick approved. CE, OIML and NSC Approved                   |
|                       | Five point linearity correction                              |
|                       | Adjustable anti-vibration filter                             |
|                       | Single Product Totalising                                    |
| "Smart"               | Multiple Product Totalising                                  |
| Software Options      | Checkweighing (Catchweighing)                                |

The following steps are required to set up the **5200** indicator.

- Inspect instrument to ensure good condition.
- Ensure mounting options and connectors are available.
- Use connection diagrams to wire up load cell, power and auxiliary cables as required. Connectors for all cables are supplied with indicator.
- Follow instructions in the Instrument Setup Full Digital section starting on page 14 to configure and calibrate instrument.
- Enter passcode to protect settings from tampering. Record passcode for future reference.

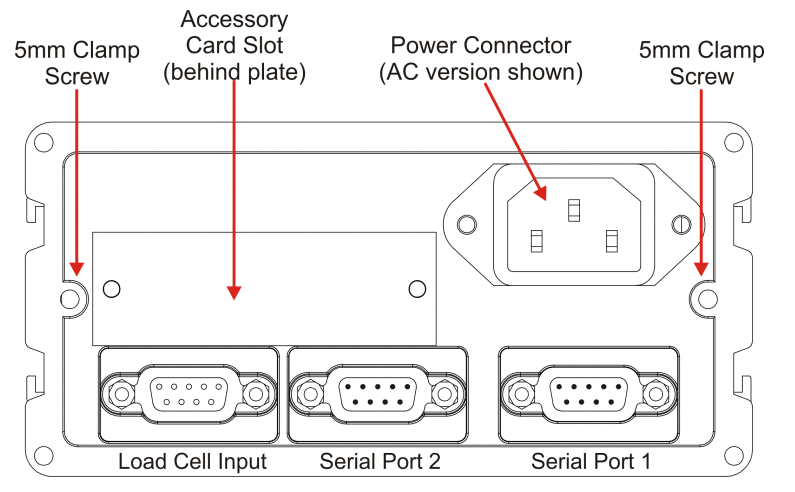

### 10.8. Other Tokens (Status)

|       | •             | -                                                        |  |
|-------|---------------|----------------------------------------------------------|--|
| ASCII | Viewer Button | Token Description                                        |  |
| 241   | Status 0      | Status 0 (Error, Overload, Underload, Motion, Net,       |  |
|       |               | Gross) uses last weight sent for gross/net               |  |
| 242   | Status 1      | Status 1 (Error, Overload, Underload, Net, Gross)        |  |
|       |               | according to last weight sent for gross/net              |  |
| 243   | Status 2      | Status 2 (Motion, ' ')                                   |  |
| 244   | Status 3      | Status 3 (Centre of Zero, ' ')                           |  |
| 245   | Status 4      | Status 4 (-, Range 1, Range 2) uses last weight sent for |  |
|       |               | range                                                    |  |
| 246   | Status 5      | Status 5 ( <b>C</b> , <b>M</b> otion, ' ')               |  |
| 247   | Status 6      | Status 6 (_N Net, _G Gross) uses last weight sent        |  |
|       |               | for gross/net                                            |  |
| 248   | Status 7      | Status 7 (Error, Overload, Underload, Motion, Net,       |  |
|       |               | Gross) according to automatic transmit reading for       |  |
|       |               | gross/net                                                |  |

### 10.9. Other Tokens (Misc)

| ASCII | Viewer Button | Token Description                               |
|-------|---------------|-------------------------------------------------|
| 178   | Space H       | A number of ' ' as defined by the SPACE setting |
| 179   | Date          | Date                                            |
| 180   | Time          | Time                                            |
| 238   | ID            | ID                                              |
| 239   | Consec        | Consecutive number                              |
| 240   | Ticket End    | Ticket end                                      |
| 249   | Auto start    | Auto start character                            |
| 250   | Auto end      | Auto end character                              |

### 10.5. Grand Total Tokens

| ASCII | Viewer Button | Token Description                    |
|-------|---------------|--------------------------------------|
| 214   | Name          | Grand Total: Name                    |
| 215   | Total Wgt     | Grand Total: Total weight            |
| 216   | Total Cnt     | Grand Total: Total counts            |
| 217   | Total Num     | Grand Total: Number of adds          |
| 218   | Last Wgt Add  | Grand Total: Last add weight         |
| 219   | No Grade Num  | Grand Total: No grade number of adds |
| 220   | Grade 1 Num   | Grand Total: Grade 1 number of adds  |
| 221   | Grade 2 Num   | Grand Total: Grade 2 number of adds  |
| 222   | Grade 3 Num   | Grand Total: Grade 3 number of adds  |
| 223   | Grade 4 Num   | Grand Total: Grade 4 number of adds  |
| 224   | No Grade Wgt  | Grand Total: No grade total weight   |
| 225   | Grade 1 Wgt   | Grand Total: Grade 1 total weight    |
| 226   | Grade 2 Wgt   | Grand Total: Grade 2 total weight    |
| 227   | Grade 3 Wgt   | Grand Total: Grade 3 total weight    |
| 228   | Grade 4 Wgt   | Grand Total: Grade 4 total weight    |
| 229   | Preset Tare   | Grand Total: Preset tare weight      |

### 10.6. Reading Tokens

| ASCII | Viewer Button | Token Description                              |
|-------|---------------|------------------------------------------------|
| 230   | Display       | Displayed weight (Gross/Net)                   |
| 231   | Gross         | Gross weight                                   |
| 232   | Net           | Net weight                                     |
| 233   | Counts        | Number of counts                               |
| 252   | Disp Str      | Displayed string                               |
| 253   | DispUnits     | Displayed units                                |
| 251   | Units         | Units of last sent weight                      |
| 237   | Auto          | Auto weight (according to auto source setting) |
| 234   | Check Wgt     | Last check weight                              |
| 254   | Check Grade   | Last check grade name                          |
| 235   | Held Wgt      | Held weight                                    |
| 236   | Held Cnt      | Held counts                                    |

### 10.7. User Strings Tokens

| ASCII | Viewer Button | Token Description       |
|-------|---------------|-------------------------|
| 172   | User String 1 | User defined string     |
| 173   | User String 2 | User defined string     |
| 174   | User String 3 | User defined string     |
| 175   | Header        | Header string           |
| 176   | Footer        | Footer string           |
| 177   | New Page      | String sent on new page |

### 4. Warnings

### 4.1. General Warnings

- Indicator not to be subject to shock, excessive vibration or extremes of temperature (before or after installation).
- Inputs are protected against electrical interference, but excessive levels of electro-magnetic radiation and RFI may affect the accuracy and stability.
- The instrument should be installed away from any sources of excessive electrical noise.
- The load cell cable is particularly sensitive to electrical noise and should be located well away from any power or switching circuits.
- To ensure EMC or for RFI immunity, termination of the load cell shield at the **5200** end is important (ie. with a sound connection to the **5200** case via the DB9 backshell).

### 4.2. Electrical Safety

- For your protection all mains electrical hardware must be rated to the environmental conditions of use.
- The mains electrical outlet must be of protection earth contact.
- Pluggable equipment must be installed near an easily accessible power socket outlet. A permanently connected supply must have a readily accessible disconnect device.
- To avoid the possibility of electric shock or damage to the instrument, always switch off or isolate the instrument from the power supply before maintenance is carried out.

### 4.3. DC Power Supply

- DC supply need not be regulated provided it is free of excessive electrical noise and sudden transients.
- Instrument can be operated from high quality plug-pack provided there is sufficient capacity to drive both it and load cells.
- Use plug packs with a rating of 12VDC to 24VDC with output rating of 10VA.

### 4.4. Load Cell Signals and Scale Build

• Very low output scale bases can be used but may induce some instability in weight readings when used with higher resolutions (ie. higher output/lower number of divisions equals greater display stability/accuracy).

### 4.5. Configuration Issues

- Configuration and calibration can be performed from the front panel, using digital setup. When Setup is used, all menu items are accessible and care must be taken to ensure no accidental changes are made to calibration and trade settings.
- Enter a passcode to prevent unauthorised or accidental tampering.

### 5. Connections

### 5.1. Cable Shield Connection and Earthing

- Care should be taken when connecting shields to maximise EMC immunity and minimise earth loops and cross-talk (interference) between instruments.
- For EMC immunity, termination of the load cell shield at the 5200 end is important (ie. with connection to the 5200 case via the shield connection).
- The **5200** enclosure is directly connected to the shield connections on the cables.
- The **5200** should be connected to earth via a single reliable link to avoid earth loops.
- Where each instrument is separately earthed, interconnecting cable shields should be connected at one end only.
- Caution: Some load cells connect the cable shield directly to the load cell (and therefore the scale base). Connection of the shield in this situation may be site specific.
- The instrument complies with relevant EMC standards provided case ground connection is correctly made. Resistance measured between the **5200** case and the nearest earth point should be less than 2 ohms.
- If static problems are expected, options 0084/0085 may be required to protect the serial outputs.

### 5.2. Connecting Shields

To obtain full EMC resistance with the 5200, the load cell shield MUST be connected electrically to the metal shell of the DB9 connector. Refer to diagrams below or to instructions supplied with connector.

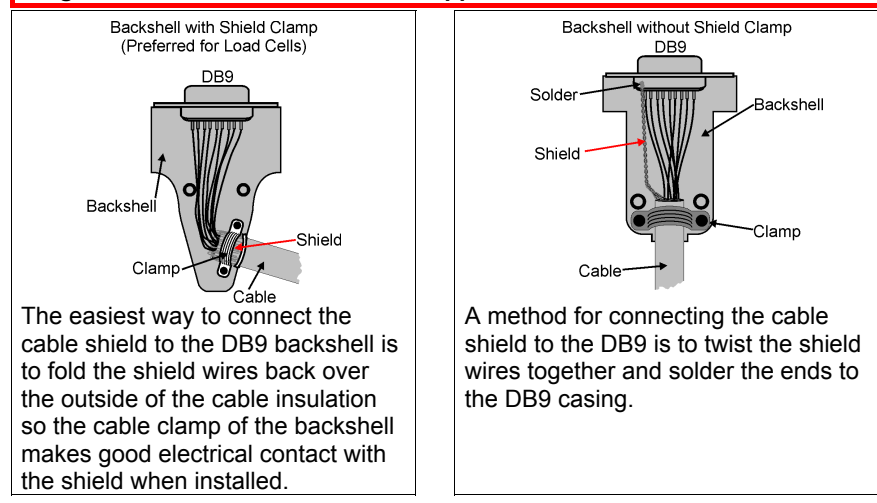

### Rinstrum - 5200 Quick Start Manual Rev 1.2

| ASCII | Viewer Button | Token Description                        | Comment |
|-------|---------------|------------------------------------------|---------|
| 166   | "123g"        | Use lowercase status characters          |         |
| 167   | "123t"        | Show units                               |         |
| 168   | "123."        | Show '.' even if it is at the end of the |         |
|       |               | number                                   |         |
| 169   | no pg         | Turn page and line tracking off          |         |

### 10.3. Product Tokens

| ASCII | Viewer Button | Token Description                |
|-------|---------------|----------------------------------|
| 181   | Name          | Product: Name                    |
| 182   | Total Wgt     | Product: Total weight            |
| 183   | Total Cnt     | Product: Total counts            |
| 184   | Total Num     | Product: Number of adds          |
| 185   | Last Wgt Add  | Product: Last add weight         |
| 186   | Last Cnt Add  | Product: Last add counts         |
| 187   | No Grade Num  | Product: No grade number of adds |
| 188   | Grade 1 Num   | Product: Grade 1 number of adds  |
| 189   | Grade 2 Num   | Product: Grade 2 number of adds  |
| 190   | Grade 3 Num   | Product: Grade 3 number of adds  |
| 191   | Grade 4 Num   | Product: Grade 4 number of adds  |
| 192   | No Grade Wgt  | Product: No grade total weight   |
| 193   | Grade 1 Wgt   | Product: Grade 1 total weight    |
| 194   | Grade 2 Wgt   | Product: Grade 2 total weight    |
| 195   | Grade 3 Wgt   | Product: Grade 3 total weight    |
| 196   | Grade 4 Wgt   | Product: Grade 4 total weight    |
| 197   | Preset Tare   | Product: Preset tare weight      |

### 10.4. Session Total Tokens

| ASCII | Viewer Button | Token Description                |
|-------|---------------|----------------------------------|
| 198   | Name          | Session: Name                    |
| 199   | Total Wgt     | Session: Total weight            |
| 200   | Total Cnt     | Session: Total counts            |
| 201   | Total Num     | Session: Number of adds          |
| 202   | Last Wgt Add  | Session: Last add weight         |
| 203   | No Grade Num  | Session: No grade number of adds |
| 204   | Grade 1 Num   | Session: Grade 1 number of adds  |
| 205   | Grade 2 Num   | Session: Grade 2 number of adds  |
| 206   | Grade 3 Num   | Session: Grade 3 number of adds  |
| 207   | Grade 4 Num   | Session: Grade 4 number of adds  |
| 208   | No Grade Wgt  | Session: No grade total weight   |
| 209   | Grade 1 Wgt   | Session: Grade 1 total weight    |
| 210   | Grade 2 Wgt   | Session: Grade 2 total weight    |
| 211   | Grade 3 Wgt   | Session: Grade 3 total weight    |
| 212   | Grade 4 Wgt   | Session: Grade 4 total weight    |
| 213   | Preset Tare   | Session: Preset tare weight      |

### 10. Custom Print Format Tokens

### 10.1. Events Tokens

| ASCII | Viewer Button | Token Description             |
|-------|---------------|-------------------------------|
| 129   | Prod Tot.     | Product Total Print           |
| 130   | Sess Tot.     | Session Total Print           |
| 131   | Grand Tot.    | Grand Total Print             |
| 132   | Add (Print)   | Add to Product (Print Key)    |
| 133   | Check         | New Check Weight              |
| 134   | Hold          | Weight Held                   |
| 135   | Stable        | Weight has become Stable      |
| 136   | Auto          | Automatic Output              |
| 137   | New Ticket    | New Ticket                    |
| 138   | New Prod.     | New Product in Ticket         |
| 139   | End Prod.     | End of Product in Ticket      |
| 140   | Normal        | Print Key (no add to product) |
| 141   | All Prod. 1   | For Every Product             |
| 142   | All Prod. 2   | For Every Product             |
| 143   | New Line      | New Line (use SPACE setting)  |

### 10.2. Format Tokens

| ASCII | Viewer Button | Token Description                                                | Comment |
|-------|---------------|------------------------------------------------------------------|---------|
| 146   | Wgt 5         | 5 character weight string                                        |         |
| 147   | Wgt 6         | 6 character weight string                                        |         |
| 148   | Wgt 7         | 7 character weight string                                        |         |
| 149   | Wgt 8         | 8 character weight string                                        | Default |
| 150   | Wgt 9         | 9 character weight string                                        |         |
| 151   | Wgt 10        | 10 character weight string                                       |         |
| 152   | no +/-        | No Sign Characters                                               |         |
| 153   | ·             | Sign character send as ' ' for positive and                      | Default |
| 154   | '0'/'-'       | Sign character send as '0' for positive and '-' for negative     |         |
| 155   | '+'/'-'       | Sign character send as '+' for positive and '-' for negative     |         |
| 156   | no '.'        | No decimal point sent                                            |         |
| 157   |               | Decimal point sent as '.'                                        | Default |
| 158   | ، ،<br>,      | Decimal point sent as ','                                        |         |
| 159   | "123"         | Weight sent without leading characters (eq. '123')               |         |
| 160   | " 123"        | Weight sent with ' ' (space) for leading characters (eg. "123")  | Default |
| 161   | "00123"       | Weight sent with '0' (zero) for leading characters (eg. "00123") | Default |
| 162   | "123E"        | Show weight on error                                             |         |
| 163   | "Е"           | Show dashes for weight on error                                  |         |
| 164   | " E"          | Show spaces for weight on error`                                 |         |
| 165   | "123G"        | Use uppercase status characters                                  |         |

### 5.3. Unused Pins

### Unused pins are <u>NOT</u> to be connected.

Reason: The functions of the pins may not be compatible with equipment at the other end (eg. connecting output pins to a PC communications port may affect the operation of the PC).

### 5.4. Load Cell Connection

### 5.4.1. 6-Wire Connection

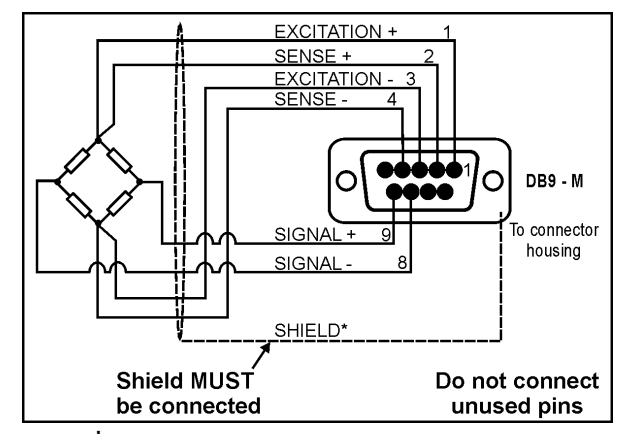

\*For more information on shielding refer to page 8. For more information on unused pins refer to page 9.

### 5.4.2. 4-Wire Connection

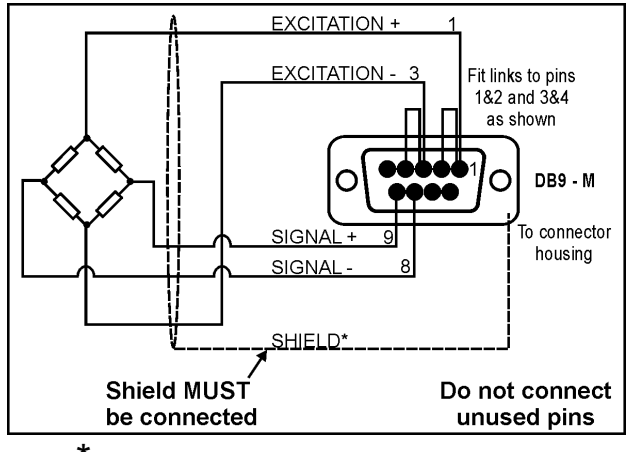

\*For more information on shielding refer to page 8. For more information on unused pins refer to page 9.

### 5.4.3. Serial 1: RS-232 Networking Port - 5200 to PC Using COM1

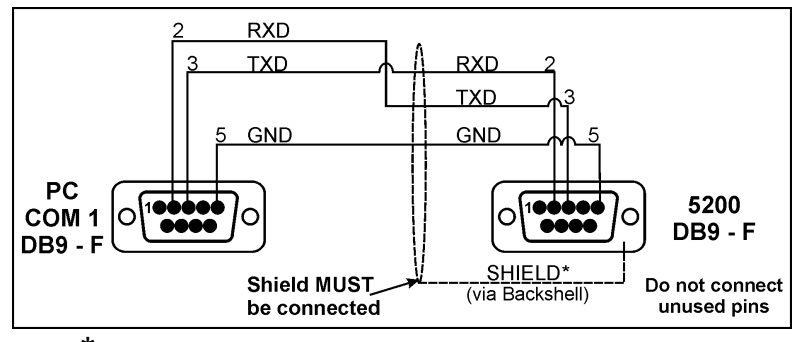

\*For more information on shielding refer to page 8. For more information on unused pins refer to page 9.

| DB9<br>Pin No | Function | Description    | Connect to                  |
|---------------|----------|----------------|-----------------------------|
| 2             | RXD      | RS-232         | External Device Transmitter |
|               |          | Receive Line   | (Usually Pin 3)             |
| 3             | TXD      | RS-232         | External Device Receiver    |
|               |          | Transmit Line  | (Usually Pin 2)             |
| 5             | GND      | RS-232         | External Device Digital     |
|               |          | Digital Ground | Ground (Usually Pin 5)      |
| Backshell     | Shield   |                | Cable Shield                |

### 5.4.4. Serial 1: RS-232 Networking Port - 5200 to PC Using COM2

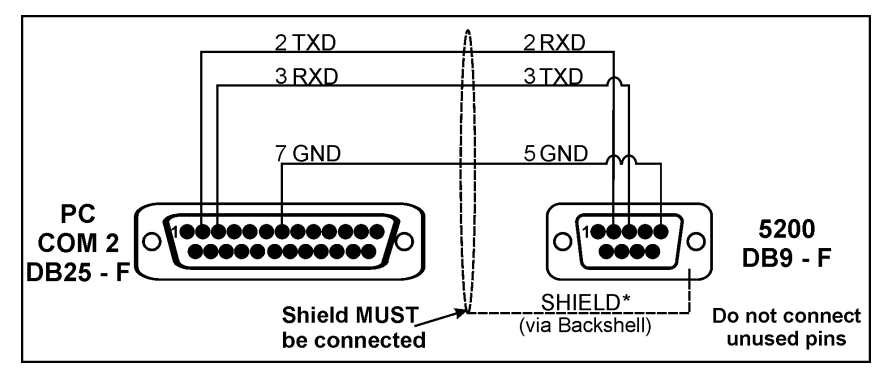

\*For more information on shielding refer to page 8. For more information on unused pins refer to page 9.

- Voltage output can drive loads down to 2,000 ohms.
- Voltage output can be used with negative as well as positive weights (0V representing zero weight and 10V representing fullscale weight).
- Shielded cable should be used for connecting the analog outputs to external devices.
- Either voltage or current output must be selected. It is not possible to drive both simultaneously. Fine adjustment of the analog output is possible using the CAL.LO and CAL.HI options in the Analog menu.

| Pin No. | Function | Description             | Connect To             |
|---------|----------|-------------------------|------------------------|
| 1       | OUT 1    | Output 1                | Load 1                 |
| 9       | OUT 2    | Output 2                | Load 2                 |
| 3       | OUTCOM   | Output Common           | Output Supply Negative |
| 6       | INCOM    | Input Common            | Input Supply Negative  |
| 14      | IN 1     | Remote Function 1       | Contacts 1             |
| 4       | V (+)    | Voltage Output Positive | Minimum load 2000 ohms |
| 5       | l (+)    | Current Loop Output     | Maximum load 500 ohms  |
| 12      | V(-)     | Voltage Output Negative |                        |
| 13      | l (-)    | Current Loop Return     |                        |
| SHELL   | CH.GND   | Chassis Ground          | Cable Shield           |

### The following table shows the connections for the Multi card.

### 9.7. Fine Adjustment of Analog Outputs

The analog outputs from either the combo card or analog output card are factory calibrated and can be used directly as shipped. In some applications, however, it is necessary to fine-tune the output to achieve maximum performance.

The low (0V or 4mA) outputs and high outputs (10V or 20mA) are calibrated from the keypad.

Calibrate the low output first followed by the high output. The FRC.AN1 item is used to force the output Lo and Hi as a final check.

### The fine adjustment procedure is carried out as follows:

- Use an external instrument to measure the analog output.
- Access the keypad setup menu.
- Press <**GRP**> repeatedly to display the **ANALOG** group.
- Press <ITM> repeatedly to display the CAL.LO or CAL.HI item.
- Press **<SEL>** to cycle through the options.
- When the desired option is displayed press **<OK>** to accept the setting and re-display the item name.

### 9.4. Output Drivers

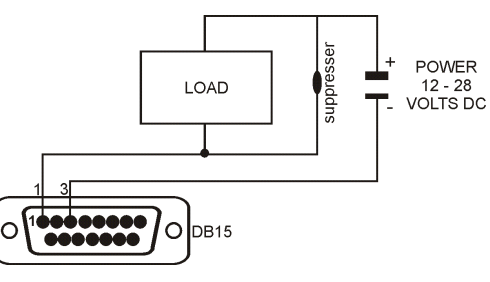

The output stage does not contain a power source and must be powered externally. The external supply should be from 12 to 28 volts DC and the maximum load current must be less than 0.5A

This circuit diagram shows a typical connection for one of the outputs. Each driver is protected

against electrical noise, but it is strongly recommended that spark suppressors be fitted across any inductive loads such as relay and solenoid coils.

### 9.5. Remote Inputs

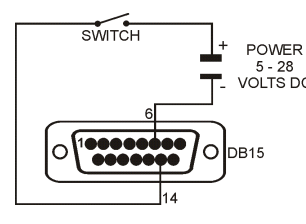

Each input is opto-isolated and requires a voltage input of between 5 and 28 volts DC to trigger. The following diagram shows a typical input circuit.

The following table shows the connections for the  $\ensuremath{\mathsf{I/O}}$  card.

| Pin No. | Function | Description       | Connect To             |
|---------|----------|-------------------|------------------------|
| 1       | OUT 1    | Output 1          | Load 1                 |
| 9       | OUT 2    | Output 2          | Load 2                 |
| 2       | OUT 3    | Output 3          | Load 3                 |
| 10      | OUT 4    | Output 4          | Load 4                 |
| 3       | OUTCOM   | Output Common     | Output Supply Negative |
| 6       | INCOM    | Input Common      | Input Supply Negative  |
| 14      | IN 1     | Remote Function 1 | Contacts 1             |
| 7       | IN 2     | Remote Function 2 | Contacts 2             |
| 15      | IN 3     | Remote Function 3 | Contacts 3             |
| 8       | IN 4     | Remote Function 4 | Contacts 4             |
| SHELL   | CH.GND   | Chassis Ground    | Cable Shield           |

### 9.6. Combo Card

- This card provides either a –10 to 10 Volt analog output or a 4 to 20mA analog output.
- It also provides two outputs and one input as per the setpoint card. The outputs are isolated from the input and the analog outputs.
- Current loop driver is active and supplies the source of power for the loop.
- Maximum circuit impedance must not exceed 500 ohms.
- Range of output is extended to include 0 to 24mA (allows for readings outside 0 to fullscale to be detected).

| 5.4.5. | Serial | 1: RS-485 | Networking | Port |
|--------|--------|-----------|------------|------|
|--------|--------|-----------|------------|------|

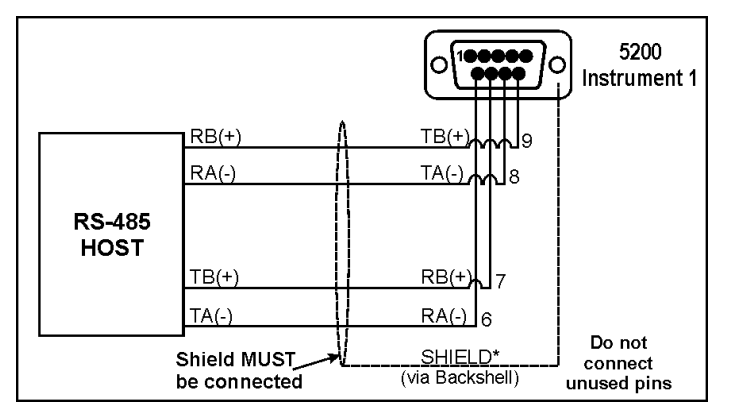

\*For information on shielding refer to page 8. For information on unused pins refer to page 9.

| Pin No    | Function | Description           | Connect to       |
|-----------|----------|-----------------------|------------------|
| 6         | RA(-)    | RS-485 Receive A (-)  | External Network |
| 7         | RB(+)    | RS-485 Receive B (+)  | External Network |
| 8         | TA(-)    | RS-485 Transmit A (-) | External Network |
| 9         | TB(+)    | RS-485 Transmit B (+) | External Network |
| Backshell | Shield   |                       | Cable Shield     |

### 5.4.6. Multi-Drop Networking

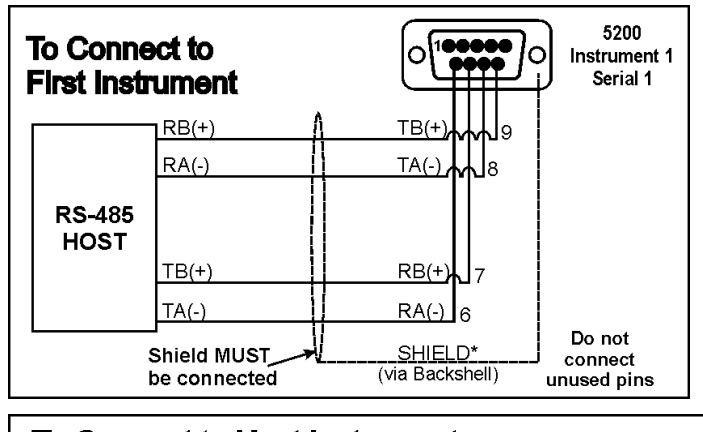

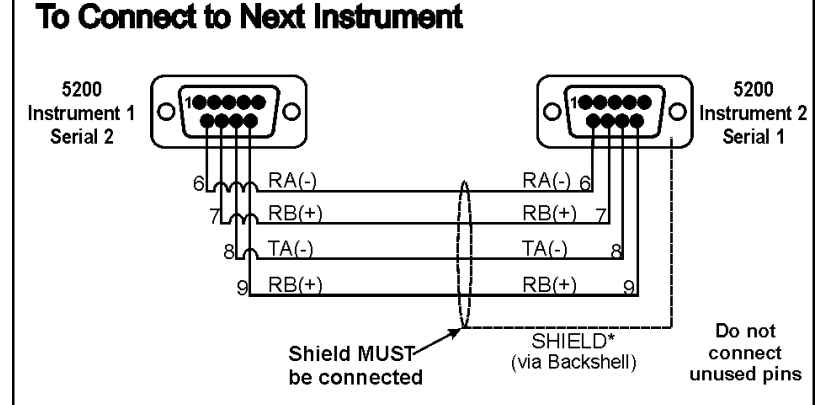

\*For more information on shielding refer to page 8. For more information on unused pins refer to page 9.

|                   | Cable 1                            |     | Cable 2                            |     |                                    |     |
|-------------------|------------------------------------|-----|------------------------------------|-----|------------------------------------|-----|
| Network<br>Master | 5200<br>Instrument 1 –<br>Serial 1 |     | 5200<br>Instrument 1 –<br>Serial 2 |     | 5200<br>Instrument 2 –<br>Serial 1 |     |
| Function          | Function                           | Pin | Function                           | Pin | Function                           | Pin |
| TA(-)             | RA(-)                              | 6   | RA(-)                              | 6   | RA(-)                              | 6   |
| TB(+)             | RB(+)                              | 7   | RB(+)                              | 7   | RB(+)                              | 7   |
| RA(-)             | TA(-)                              | 8   | TA(-)                              | 8   | TA(-)                              | 8   |
| RB(+)             | TB(+)                              | 9   | TB(+)                              | 9   | TB(+)                              | 9   |

### 9. Accessories and Options

### 9.1. Introduction

The **5200** can be expanded by the installation of optional accessory cards. Two different cards are available for the **5200** - the setpoint card and the combo card.

### 9.2. Installing Option Cards

- Isolate the **5200** from the power before attempting to install an accessory card.
- Avoid excess handling of the accessory card as each card contains static sensitive devices.
- Hold the card by the edges or mounting plate as much as possible.
- Each option card is installed into a slot in the back panel of the **5200**. The slot is accessed by removing the cover plate at the top left.
- The connector lead is attached to the inside of this plate.
- Separate the lead from the plate, taking care not to lose the lead inside the instrument.
- Discard the plate, but retain the two mounting screws.
- Clean any remnants of tape from the lead connector.
- Plug the lead connector onto the four-pin socket on the accessory card. The connector only fits one way around.
- Slide the card into the slot in the back of the instrument (cable end first), until the mounting plate is fitted against the back plate.
- Re-install the two retaining screws.

### IMPORTANT NOTE

The EMC and RFI immunity of the accessory card depends on a sound electrical connection between the support plate and the case of the instrument. Make sure that this connection is as sound as possible when refitting the two retaining screws.

### 9.3. Setpoint Card

The standard **5200** displays the results of the checkweigh or setpoint functions on the front panel annunciator LEDs only. These signals can be used to drive external devices by installing an output driver card. The card carries four independent opto-isolated open-collector transistor drivers. These can be used to operate external devices such as relays, signal lamps or PLC inputs. The card also has four opto-isolated remote inputs. The function of each input can be selected. Refer to Special Functions page 27 for details of the available functions.

### 8.5.2. Lock ®

This **Locking** function allocates the selected input as a locking input. When active all keys, including the remote keys are blocked. This may be used with a keylock switch to lock the instrument when not in use.

### 8.5.3. Check (Checkweigh)

• The **Check** function is used with checkweighing. Going from inactive to active starts a checkweigh sequence.

### 8.5.4. Total

The Total function is used with product totalising.

- A short press does a grand total print.
- A long press deletes the last weight added.

### 8.5.5. Hold and Peak Hold

The **Hold** function implements a manual **Hold**. The **Peak Hold** function implements a manual **Peak Hold** (ie. the largest absolute weight (either positive or negative) is stored in the peak value). The auxiliary display shows HLD (for hold) or PK (for peak hold) to indicate that the displayed weight is a held weight and not the current weight.

- Press the **<HOLD>** key once to hold the displayed weight. Press the key again to return the display to normal weighing.
- A long press toggles the display between the held weight and the held pieces.

The peak hold is initialised when the peak hold button is pressed.

There is a single hold event (EV.HOLD).

### 8.5.6. Count

The **Count** function is used to implement parts counting. Sample size and weight is stored for each product.

- Press the <COUNT> key to switch between weight display and counts display. The instrument annunciator will display p to indicate pieces.
- Press and hold this key to enter the sample quantity and then press the **<OK>** key. At this point it is possible to enter the sample weight directly using the numeric keys or use the weight of the current sample as the sample weight.

### 5.4.7. Serial 2: Printer Port

| Pin No.        | Function | Description              | Connect To                                                               |  |  |
|----------------|----------|--------------------------|--------------------------------------------------------------------------|--|--|
| 1              | PWR      | 12VDC out                | Do not connect                                                           |  |  |
| 2**            | RXD      | RS-232 Receive<br>Line   | External Device Transmitter<br>(Usually Pin 3 on PC)                     |  |  |
| 3              | TXD      | RS-232<br>Transmit Line  | External Device Receiver<br>(Usually Pin 3 on printer<br>or Pin 2 on PC) |  |  |
| 4**            | DTR      | DTR<br>Handshake Line    | External Device Busy Line<br>(Usually Pin 20 on printer)                 |  |  |
| 5              | GND      | Digital Ground           | External Device Digital Ground (Usually Pin 7 on printer)                |  |  |
| 6*             | RA(-)    | RS-485 Receive<br>A (-)  | External Network                                                         |  |  |
| 7*             | RB(+)    | RS-485 Receive<br>B (+)  | External Network                                                         |  |  |
| 8*             | TA(-)    | RS-485<br>Transmit A (-) | External Network                                                         |  |  |
| 9*             | TB(+)    | RS-485<br>Transmit B (+) | External Network                                                         |  |  |
| Backshell      | Shield   |                          | Cable Shield                                                             |  |  |
| * See          | Note 1.  |                          |                                                                          |  |  |
| ** See Note 2. |          |                          |                                                                          |  |  |

**Note 1:** Pins 6, 7, 8 and 9 on the Serial 2 connector are connected directly to pins 6, 7, 8 and 9, respectively on the Serial 1 connector.

**Note 2:** DTR (pin 4) and RXD (pin 2) are connected together internally. This means that it is possible to use the DTR line for printer paper detect or the RXD line for PC communications but not both simultaneously. **Do not connect both wires.** 

### 5.4.8. Power

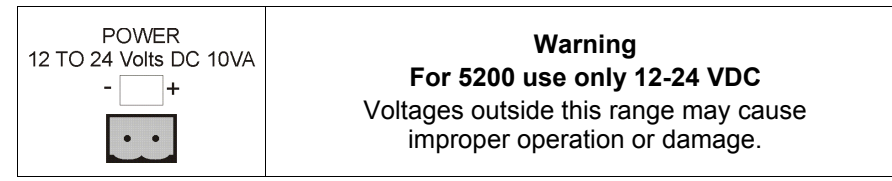

### 6. Instrument Setup - Full Digital

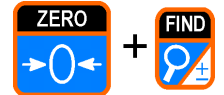

Full Digital Setup provides access to configure and calibrate the instrument.

• Ensure the instrument is On. Press and hold both the **<ZERO>** and **<FIND>** keys together for two seconds.

To exit and return to the Operator Interface, press the <ZERO> and
 FIND> keys together for two seconds or select - End - from the menus.

### 6.1. Trade Critical Settings

| 8 | Indicates setting is available only in Full Setup and is trade critical.<br>The Trade counter will be incremented if setting is changed. |
|---|----------------------------------------------------------------------------------------------------|
| ® | Indicates functions are only suitable for remote inputs.                                                                                 |

### 6.2. Settings

The following tables identify the settings available in the **5200**.

### 8. Special Functions

The **5200** has up to four independent remote input functions that may be triggered by external keys connected to the optional accessory cards. In addition there is a single general purpose function key on the front panel of the **5200**. The function of each of these keys can be configured to any of the options detailed below. Not all remote functions are available on the front panel function key. Functions that are only suitable for remote inputs are marked with ® below.

### 8.1. Front Panel Keys (ZERO, TARE, GROSS/NET, PRINT) ®

The function of each of these front panel keys can be left to perform their **normal** operation or they can be **locked** which disables the key.

The **<PRINT>** key can also be set to **No Add to Total** that means the weight can print but will not be added to the totals.

### 8.2. Front Panel Function Key (FRONT) ®

The **<FRONT>** function key can be set to None, Check, Total, Hold, Peak Hold or Count. Functions are described below.

### 8.3. Remote Keys (Remote 1 (REM 1) to Remote 4 (REM 4))

**Remote 1** to **Remote 4** can be set to None, Zero, Tare, Gross/Net, Print, Func, Blank, Lock, Check, Total, Hold, Peak Hold or Count. Functions are described below.

### 8.4. Special Functions

8.4.1. None

No function has been assigned.

### 8.5. Zero, Tare, Gross/Net, Print, Func

The remote inputs can be set to function as any of the front panel operation keys including any special function assigned to the blank **<FRONT>** panel function key.

### 8.5.1. Blank ®

The **Blanking** function allocates the selected input as a blanking input. When active this input causes the front display to be blanked to dashes (ie. - - - - -) and blocks the operation of the front keys. This function is intended for use with tilt sensors on mobile weighing platforms to block operation of the weight indicator if the scale is not level.

### 7. Safe and Operator Setup

### 7.1. Safe Setup

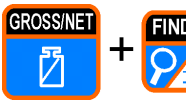

**FIND** Safe Setup restricts access to the Trade Critical settings. Items marked with ⊗ indicate that the setting is trade critical. • To access **Safe Setup**, first ensure the instrument is on.

Then press and hold both the <GROSS/NET> and <FIND> keys together for two seconds.

### 7.2. Operator Setup

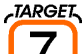

PQRS

The Target Operator Menu provides access to adjusting setpoint targets for the current product.

• To access the Target Operator Menu, first ensure the instrument is on. Then press and hold both the **<TARGET>** key for two seconds.

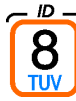

The ID Operator Menu provides access to set up to three user-defined strings.

• To access the ID Operator Menu, first ensure the instrument is on. Then press and hold both the **<ID>** key for two seconds.

• Note: The User String Names can only be altered in Full Setup with the SER.P1:USR.NAM and/or SER.P2:USR.NAM setting.

|     | SEL                                   | EDT                                                        | FRONT |
|-----|---------------------------------------|------------------------------------------------------------|-------|
|     |                                       | Underline = Defaults                                       | ă     |
| ö   | splay Type                            | Single, Dual Range, Dual Interval                          | Save  |
| å   | cimal Point Position                  | <u>000000,</u> 00000.0, 0000.00, 000.000, 00.0000, 0.00000 | Save  |
| Fu  | II Scale 1, Max Capacity, Lower Range | 3000                                                       | Save  |
| Re  | solution (Count-By), Lower Range      | <u>1</u> , 2, 5, 10, 20, 50, 100                           | Save  |
| Fu  | II Scale 2, Max Capacity, Upper Range | <u>6000</u>                                                | Save  |
| Re  | solution (Count-By), Upper Range      | 1, 2, 5, 10, 20, 50, 100                                   | Save  |
| Ρq  | ditive Tare Limit                     | <u>0</u> Enter with numeric keypad.                        | Save  |
| ŋ   | its of Measure                        | none, g, <u>kg</u> , lb, t                                 | Save  |
| A   | 0 Sync Filter                         | 12.5, 15, 25, 30, <u>50</u> , 60                           | Save  |
| S   | ale Usage: Industrial or Trade Use    | TRADE (Trade), INDUST (Industrial) (+ and – weighing)      | Save  |
| Re  | ading Average                         | 1 to 10, 25, 50, 75, 100, 200 (number of readings)         | Save  |
| An  | iti-Jitter (Weight Stabilisation)     | Off, Fine, Course                                          | Save  |
| В   | tion Detection                        | Off, 0.5-1.0(fine), <u>1.0-1.0</u> , 2.0-1.0, 5.0-1.0      | Save  |
|     |                                       | 0.5-0.5 1.0-0.5, 2.0-0.5, 5.0-0.5                          |       |
|     |                                       | Default: 1.0-1.0 (ie. 1.0 Division in 1.0 Second)          |       |
| j   | tial Zero at Power Up                 | OFF, ON                                                    | Save  |
| Ze  | ro Tracking Sensitivity               | Off. 0.5-1.0(fine), 1.0-1.0, 2.0-1.0, 5.0-1.0              | Save  |
|     | 1                                     | 0.5-0.5 1.0-0.5, 2.0-0.5, 5.0-0.5                          |       |
|     |                                       | 0.5-0.2 1.0-0.2, 2.0-0.2, 5.0-0.2 (coarse)                 |       |
| Zel | ro Operating Range                    | 02-02, 01-03, 20-20, 100.100                               | Save  |
|     |                                       | Default: 02-02 (ie2% to +2%)                               |       |
| Ze  | ro 'Dead' Band                        | <u>0</u> (ie0.5 to 0.5 graduations)                        | Save  |
| Ĕ   | otaliser Interlock                    | <b>20</b> Enter with numeric keypad.                       |       |

| FRONT                       | Х                                                                                                    |                                                                                                    |                                                                                                    |                                                                                                    |                                                                                                    |
|-----------------------------|----------------------------------------------------------------------------------------------------|----------------------------------------------------------------------------------------------------|----------------------------------------------------------------------------------------------------|----------------------------------------------------------------------------------------------------|----------------------------------------------------------------------------------------------------|
| EDT<br>PRINT<br>-<br>-<br>- | Underline = Derauits<br>Remove all weight.<br><ok> starts routine (Z.in P displays).<br/><itm> key to exit, <ok> to repeat routine.</ok></itm></ok> | Add test weight.<br><b><ok></ok></b> to show calibration weight value.<br>Set correct weight with numeric keypad.<br><b><ok></ok></b> starts routine ( <b>S.in P</b> displays).<br><b><itm></itm></b> key to exit, <b><ok></ok></b> to repeat routine. | <ul> <li><ok> key to view the list of linearisation points.</ok></li> <li><sel> key to step through the list of points.</sel></li> <li><ok> to change the selected linearisation point.</ok></li> <li>Add the calibration test mass to the scale.</li> <li><ok> to enter a corrected weight value for this point.</ok></li> <li>Enter the new weight from the keypad.</li> <li><ok> starts routine (L.in P displays).</ok></li> <li><itm> key to exit, <ok> to repeat routine.</ok></itm></li> </ul> | <ul> <li><ok> key to view the list of linearisation points</ok></li> <li><sel> key to step through the list of points</sel></li> <li><ok> to clear the selected linearisation point</ok></li> <li><ok> to clear point or <itm> key to exit.</itm></ok></li> </ul> | Remove all weight.<br><b>OK&gt;</b> starts routine (displays current weight).<br><b>OK&gt;</b> (displays current weight as mV/V).<br>Set correct mV/V signal strength with numeric keypad.<br><b>OK&gt;</b> to accept setting.<br><b>CITM&gt;</b> key to exit, <b>OK&gt;</b> to repeat routine. |
| SEL<br>GROSSNET             | Zero Calibration Routine<br>(Current weight displays)                                                                                               | Span Calibration Routine<br>(Current weight displays)                                                                                                    | Edit Linearisation Points<br>L1 Select Linearisation point 1 to 5<br>(L2, L3, L4, L5).<br>(Approx. % of fullscale)                                                                                                    | Clear Linearisation Points<br>L1 Select Linearisation point 1 to 5<br>(L2, L3, L4, L5)<br>(Approx. % of fullscale)                                                                                                    | Direct mV/V Zero Calibration                                                                                                    |
| ITM<br>TARE                 | ZERO⊗                                                                                                    | SPAN⊗                                                                                                    | ED.LIN⊗                                                                                                    | CLR.LIN⊗                                                                                                    | DIR.ZER⊗                                                                                                    |
| GRP<br>ZERO                 | CAL                                                                                                    |                                                                                                    |                                                                                                    |                                                                                                    |                                                                                                    |

0025-606-120

### Page 16

| 1%                                                                                          | Save                                           |                                                                                                    |                                                                                                    |                                                                                                    | ata Save                                                                           | Save<br>5                                                                                                    | de. Save                                       |
|---------------------------------------------------------------------------------------------|------------------------------------------------|----------------------------------------------------------------------------------------------------|----------------------------------------------------------------------------------------------------|----------------------------------------------------------------------------------------------------|------------------------------------------------------------------------------------|----------------------------------------------------------------------------------------------------|------------------------------------------------|
| Displays load cell output in mV/V (calibrated to 0.<br>worst case) Trade Mode=5 sec display | OFF, ON                                        | OFF: All outputs off.<br>ON1: Output 1 on.<br>ON2: Output 2 on.<br>ON3: Output 3 on.<br>ON4: Output 4 on.<br>Setpoint Card - 4 outputs available<br>Combo Card - outputs 1 and 2 available | <ul> <li> (Default display)</li> <li>Activating each input advances through each inpu (eg 3 - indicates input 3 is active).</li> <li>Setpoint Card - 4 inputs available</li> <li>Combo Card - 1 input available</li> </ul> |                                                                                                    | Cont N<br>Warning: Choosing Cont Y will clear all stored d:<br>except calibration. | Cont N<br>Warning: Choosing Cont Y will clear all IDs from<br>indicator (regardless of whether there are weights<br>stored for the IDs). | Use numeric keypad to enter Software Option Co |
| Scale Base Test Display                                                                     | High Resolution x 10 Mode for Scale<br>Testing | Force Outputs of Setpoint Card                                                                                                    | Test Inputs of Setpoint Card                                                                                                    | <b>Overload Counter</b><br>Records the number of times the scale<br>has been overloaded (ie. 135% of<br>fullscale). | Restore Factory Defaults<br>Cont N (No)<br>Cont Y (Yes)                            | Deletes All Products from Indicator<br>Cont N (No)<br>Cont Y (Yes)                                                                       | Software License                               |
| SCALE                                                                                       | HI.RES                                         | FRC.OUT                                                                                                    | TST.INP                                                                                                    | 0.LOAD                                                                                                    | DEFLT⊗                                                                             | DEL.PRD                                                                                                    | CONFIG                                         |
| TEST                                                                                        |                                                |                                                                                                    |                                                                                                    |                                                                                                    | FACTRY                                                                             |                                                                                                    |                                                |

### Rinstrum - 5200 Quick Start Manual Rev 1.2

| GRP   | ITM<br>TARE |                                                                                                    | EDT<br>PRINT<br>O<br>Underline = Defaults                                                   | FRONT        |
|-------|-------------|----------------------------------------------------------------------------------------------------|---------------------------------------------------------------------------------------------|--------------|
| CLOCK | TIME        | Set Time 24 hour clock<br>Currently set time displays                                                                                                | Set time in the format <b>HH.MM</b><br>Use numeric keypad to enter numbers.                 | Save         |
|       | DATE        | Set Date<br>DD.MM, then the currently set date<br>displays. After setting the date, YEAR,                                                            | Set day and month in the format <b>DD.MM</b><br>Then set the year in the format <b>YYY</b>  | Save<br>Save |
|       | QA.OPT⊗     | then the currently set year displays.<br>Enable Quality Assurance Option                                                                             | OFF, ON<br>(Flashes QA Due from the dav after QA due date)                                  | Save         |
|       | QA.DATE⊗    | Quality Assurance Due Date<br>DD.MM, then the currently set date<br>displays. After setting the date, YEAR,<br>then the currently set year displays. | Set day and month in the format <b>DD.MM</b><br>Then set the year in the format <b>YYYY</b> | Save<br>Save |
|       | DTE.FMT     | Date Format                                                                                                    | <u>DD.MM.Y2</u> , DD.MM.Y4, MM.DD.Y2, MM.DD.Y4,<br>Y2.MM.DD, Y4.MM.DD                       | Save         |
|       | TME.FMT     | Time Format                                                                                                    | 24 HOUR, 12 HOUR                                                                            | Save         |
|       | DTE.SEP     | Date Separator Character                                                                                                    | / Slash (eg. 30/08/2003)<br><u>- Dash</u> (eg. 30-08-2003)<br>. Dot (eg. 30.08.2003)        | Save         |
|       | TME.SEP     | Time Separator Character                                                                                                    | <u>. Colon</u> (eg. 17:37)<br>. Dot (eg. 17.37)                                             | Save         |

Page 24

0025-606-120

|                                                                                                    | Save                                                                                     | Save                                                                    | Save                                                                    | Save                                                                    | Save                                                                  |                      |                                  |                                                    |                             |                                       |                                                                             |                                                     |                                                 |                                                                             | Save                                                   |                                                                 |                                                 | Save                | Save              |
|----------------------------------------------------------------------------------------------------|------------------------------------------------------------------------------------------|-------------------------------------------------------------------------|-------------------------------------------------------------------------|-------------------------------------------------------------------------|-----------------------------------------------------------------------|----------------------|----------------------------------|----------------------------------------------------|-----------------------------|---------------------------------------|-----------------------------------------------------------------------------|-----------------------------------------------------|-------------------------------------------------|-----------------------------------------------------------------------------|--------------------------------------------------------|-----------------------------------------------------------------|-------------------------------------------------|---------------------|-------------------|
| Add test weight. <b><ok></ok></b> starts routine (displays current weight). <b><ok></ok></b> (displays current weight as mV/N). Set correct mV/V signal strength equal to calculated span mV/V for scale with numeric keypad. <b><ok></ok></b> to accept setting. <b><ok></ok></b> to recept setting. <b><itm></itm></b> key to exit, <b><ok></ok></b> to repeat routine. | <b>Cont N Warning</b> : Choosing <b>Cont Y</b> will restore default factory calibration. | (000000 no passcode).<br>Set 1 to 6 digit passcode with numeric keypad. | (000000 no passcode).<br>Set 1 to 6 digit passcode with numeric keypad. | (000000 no passcode).<br>Set 1 to 6 digit passcode with numeric keypad. | ZTGPF<br><sel> changes position, <edt> changes character.</edt></sel> | Zero key is enabled. | T Tare key is normed (uisabled). | <ul> <li>Tare key is locked (disabled).</li> </ul> | G Gross/Net key is enabled. | - Gross/Net key is locked (disabled). | P Print key is enabled. N Weinht brints built is not added to product total | <ul> <li>Print key is locked (disabled).</li> </ul> | F Front (user defined) function key is enabled. | <ul> <li>Front (user defined) function key is locked (disabled).</li> </ul> | FRONT Function Key: None, Check, Lotal, Hold, PK.Hold, | COULIN<br>PEM 1 to REM 1 Kevs: None Zero Tare Gr Net Drint Func | Blank, Lock, Check, Total, Hold, Pk.Hold, Count | ON, OFF             | OFF, TIME         |
| Direct mV/V Span Calibration                                                                                                    | Restore Factory Calibration<br>Cont N (No) or Cont Y (Yes)                               | FULL.PC<br>Full Setup Passcode                                          | SAFE.PC<br>Safe Setup Passcode                                          | OPER.PC<br>Operator Passcode                                            | Front Panel Key Locking<br>Z T G P F                                  | Zero Enabled         | Tare Enabled                     | - Tare Locked                                      | G Gross/Net Enabled         | - Gross/Net Locked                    | Not Added to Total                                                          | - Print Locked                                      | F Front Enabled                                 | - Front Locked                                                              | Front Function Key and                                 |                                                                 |                                                 | Backlight Operation | Auxiliary Display |
| DIR.SPN⊗                                                                                                    | FAC.CAL®                                                                                 | PASS.CD                                                                 |                                                                         |                                                                         | KEY.LOC                                                               |                      |                                  |                                                    |                             |                                       |                                                                             |                                                     |                                                 |                                                                             | FUNCTN                                                 |                                                                 |                                                 | <b>B.LIGHT</b>      | AUX.DSP           |
| CAL ctd.                                                                                                    |                                                                                          | SPEC                                                                    |                                                                         |                                                                         |                                                                       |                      |                                  |                                                    |                             |                                       |                                                                             |                                                     |                                                 |                                                                             |                                                        |                                                                 |                                                 |                     |                   |

| 2      |  |
|--------|--|
| -      |  |
| Rev    |  |
| Manual |  |
| Start  |  |
| Quick  |  |
| - 5200 |  |
| strum  |  |
| Rins   |  |

| FRONT                                     | Save                                                                                                    | Save                                                                                                    | Save                                                   | Save                                       | Save                            | Save                                                                                                    | Save                                                                                                    |
|-------------------------------------------|----------------------------------------------------------------------------------------------------|----------------------------------------------------------------------------------------------------|--------------------------------------------------------|--------------------------------------------|---------------------------------|----------------------------------------------------------------------------------------------------|----------------------------------------------------------------------------------------------------|
| EDT<br>PRINT<br>O<br>Underline = Defaults | OFF: Disables the port.<br>ON.LO: Enable automatic transmission at 10Hz or<br>printing<br>ON.HI: Enable automatic transmission at the<br>frequency entered in the SYNC item or printing<br><u>NET</u> : Sets the instrument to function a network<br>device. | OFF: Disables the output (can be used as a network port).<br>ON: Enables automatic transmission at 10Hz or printing. | AUTO.A, <u>B</u> , C, D, E, PRINT.A, B, C and CUSTOM   | 00 to <u>31</u> Enter with numeric keypad. | Enter with alphanumeric keypad. | <u>DISP</u> : Displayed reading (gross or net).<br>GROSS: Gross weight<br>NET: Net weight<br>FULL: All data displayed transmitted | Default: <u>2</u> (Start of Text (STX)).<br>Can be set to any valid ASCII character.<br>If set to Null (0), no character will be sent in this<br>position. |
| SEL<br>Geossinet                          | Serial Port 1 Output Type                                                                                                    | Serial Port 2 Output Type                                                                                            | Output Format                                          | ADDRESS Serial Address                     | Instrument ID                   | SRC<br>Auto Output Source                                                                                                    | ST.CHR<br>Start Character                                                                                                    |
|                                           | SER.P1:TYPE                                                                                                    | SER.P2:TYPE                                                                                                    | FORMAT<br>Port 1 Type=ON.LO or ON.HI<br>Port 2 Type=ON | NET.OPT (Port 1 Only)                      | NAME (Port 1 Only)              | AUT.OPT<br>Port 1 Type=ON.LO or ON.HI<br>Port 2 Type=ON<br>Format=AUTO.A to E or<br>CUSTOM                                        |                                                                                                    |
| GRP<br>ZERP                               | SER.P1<br>and<br>SER.P2                                                                                                    |                                                                                                    |                                                        |                                            |                                 |                                                                                                    |                                                                                                    |

Page 18

0025-606-120

| gross or net. Save                                                                           | at 0 weight) Save utput as                                                                                                    | adjust the Save sused to ts. adjust the Save                                                                                                    | s used to<br>ts.                                                                                                    |
|----------------------------------------------------------------------------------------------|----------------------------------------------------------------------------------------------------|----------------------------------------------------------------------------------------------------|----------------------------------------------------------------------------------------------------|
| DISP: Displayed weight reading, either<br>GROSS: Gross weight only.<br>NET: Net weight only. | OFF: Analog output disabled<br>VOLT: Voltage Output (-10v to 10v, 0v<br>CUR: 4-20 mA current output<br>ABS.CUR: Absolute weight reading, or<br>4-20mA current output | UP or DN: The <edt> key is used to a output in small increments.<br/>UP.FST or DN.FST: The <edt> key is adjust the output in large incremen<br/>UP or DN: The <edt> key is used to a</edt></edt></edt>                                                | output in <b>small</b> increments.<br><b>UP.FST</b> or <b>DN.FST</b> : The < <b>EDT&gt;</b> key is<br>adjust the output in <b>large</b> incremen                                               |
| Analog Output Source                                                                         | Analog Output Type                                                                                                    | Calibrate Zero Output<br>UP: Up (Increase output level)<br>UP.FST: Up Fast (Increase output level<br>at higher rate)<br>DN: Down (Decrease output level)<br>DN.FST: Down Fast (Decrease output<br>level at higher rate)<br>Calibrate Fullscale Output | UP: Up (increase output level)<br>UP.FST: Up Fast (increase output level<br>at higher rate)<br>DN: Down (Decrease output level)<br>DN.FST: Down Fast (Decrease output<br>level at higher rate) |
| SRC                                                                                          | ТҮРЕ                                                                                                    | CALLO<br>CALHI                                                                                                    |                                                                                                    |
| ANALOG                                                                                       |                                                                                                    |                                                                                                    |                                                                                                    |

| ų        |  |
|----------|--|
| ~        |  |
| Rev      |  |
| Manual   |  |
| Start    |  |
| Quick    |  |
| - 5200   |  |
| Rinstrum |  |

| FRONT                  | ğ                    | Save                                  | Save                                                                                       | Save                                  | Save                                | Save                                   | Save                                   | Save                                                                                       |                                                            | Save                                   | Save                            |                          |                                |                         |                         | Save                                   |                                                  | Save                                   |                                                  | Save                                   |                                                  |
|------------------------|----------------------|---------------------------------------|--------------------------------------------------------------------------------------------|---------------------------------------|-------------------------------------|----------------------------------------|----------------------------------------|--------------------------------------------------------------------------------------------|------------------------------------------------------------|----------------------------------------|---------------------------------|--------------------------|--------------------------------|-------------------------|-------------------------|----------------------------------------|--------------------------------------------------|----------------------------------------|--------------------------------------------------|----------------------------------------|--------------------------------------------------|
|                        | Underline = Defaults | <u>0</u> Enter with numeric keypad.   | INPUT: Trigger on checkweigh input.<br>WEIGHT: Trigger on checkweigh input & weight level. | <b>100</b> Enter with numeric keypad. | <u>0</u> Enter with numeric keypad. | <b>1.00</b> Enter with numeric keypad. | <b>1.00</b> Enter with numeric keypad. | NORMAL: Display stays in normal weighing mode.<br>WEIGHT: Display shows last check weight. | <b>GRADE:</b> Display shows last grade (product category). | <b>3.00</b> Enter with numeric keypad. | Enter with alphanumeric keypad. | Go Default No Grade Name | <b>G1</b> Default Grade 1 Name | G2 Default Grade 2 Name | G4 Default Grade 4 Name | <b>0.00</b> Enter with numeric keypad. | :                                                | <b>0.00</b> Enter from numeric keypad. | 5                                                | <b>0.00</b> Enter from numeric keypad. | ;                                                |
| SEL<br>Grossinet<br>Fa |                      | HYS 1 to HYS 4<br>Setpoint Hysteresis | TRG.OPT Trigger Option                                                                     | TRG.LEV Trigger Level                 | TRG.RST Trigger Reset Level         | PRE.DLY Pre-Sample Delay               | WGHT.AV Averaging Time                 | DSP.OPT Display Option                                                                     |                                                            | DISP.TO Display Timeout                | GRADE 1 to GRADE 4              | and NO GRADE             | Grade Names                    |                         |                         | DELAY.1 to DELAY.4                     | Delay Before ON                                  | ON.TIM.1 to ON.TIM.4                   | Pulse ON Time                                    | OFF.TM.1 to OFF.TM4                    | Pulse OFF Time                                   |
| ITM                    |                      | SYH                                   | CHK.OPT<br>Set.typ=check                                                                   |                                       |                                     |                                        |                                        |                                                                                            |                                                            |                                        |                                 |                          |                                |                         |                         | PLS.PRE                                | SET.TYP=ACTIVE OR CHECK<br>LOGIC=PULSE OR REPEAT | PLS.ON                                 | SET.TYP=ACTIVE OR CHECK<br>LOGIC=PULSE OR REPEAT | PLS.PST                                | SET.TYP=ACTIVE OR CHECK<br>LOGIC=PULSE OR REPEAT |
| GRP                    |                      | SET.PTS<br>ctd.                       |                                                                                            |                                       |                                     |                                        |                                        |                                                                                            |                                                            |                                        |                                 |                          |                                |                         |                         |                                        |                                                  |                                        |                                                  |                                        |                                                  |

Page 22

0025-606-120

|                                  | END.CH1                  | Default 3 (End of Text (ETX))                          | Save |
|----------------------------------|--------------------------|--------------------------------------------------------|------|
|                                  | First End Character      | Can be set to any valid ASCII character.               |      |
|                                  |                          | If set to Null (0), no character will be sent in this  |      |
|                                  |                          | position.                                              |      |
|                                  | END.CH2                  | Default: <u>0</u> (No character sent).                 | Save |
|                                  | Second End Character     | Can be set to any valid ASCII character                |      |
|                                  |                          | If set to Null (0), no character will be sent in this  |      |
|                                  |                          | position.                                              |      |
| PRN.OPT                          | MODE                     | MANUAL: Manual printing using the <print> key.</print> | Save |
| Port 1 Type=ON.LO or ON.HI       | Printing Mode            | AUTO: Automatic printing with every new stable         |      |
| Port 2 Type=ON                   |                          | (motionless) reading.                                  |      |
| Format=PRINI.A to C or<br>CUSTOM |                          |                                                        |      |
|                                  | HEADER                   | Prompts first column character (ie. 001.)              | Save |
|                                  | Print Ticket Header Text | <sel> changes column number.</sel>                     |      |
|                                  |                          | <edt> or alphanumeric keypad used to enter</edt>       |      |
|                                  |                          | character.                                             |      |
|                                  | FOOTER                   | Prompts first column character (ie. 001.)              | Save |
|                                  | Print Ticket Footer Text | <sel> changes column number.</sel>                     |      |
|                                  |                          | EDT> or alphanumeric keypad used to enter              |      |
|                                  |                          | character.                                             |      |
|                                  | NEW.PAG                  | Prompts first column character (ie. 001.)              | Save |
|                                  | New Page String          | <sel> changes column number.</sel>                     |      |
|                                  |                          | <edt> or alphanumeric keypad used to enter</edt>       |      |
|                                  |                          | character.                                             |      |
|                                  | SPACE                    | Default: 00.00 (zero columns and zero rows)            | Save |
|                                  | Margin Space             | 00 to 09: Forces blank columns and rows                |      |
|                                  | Columns.Rows (CC.R1)     | 10: Forces a printer form feed                         |      |

| Rev 1.2    |  |
|------------|--|
| irt Manual |  |
| Quick Sta  |  |
| m - 5200   |  |
| Rinstru    |  |

| FRONT                                | Save                                                | Save                                           | Save                                                                                                    | Save                                                                                                    | Save                                                                                                    | Save                                            |
|--------------------------------------|-----------------------------------------------------|------------------------------------------------|----------------------------------------------------------------------------------------------------|----------------------------------------------------------------------------------------------------|----------------------------------------------------------------------------------------------------|-------------------------------------------------|
| EDT<br>PRINT<br>Onderline = Defaults | $\underline{0}$ (0 Disables page tracking features) | <b>40</b> (0 Disables line tracking features.) | Prompts first column character (ie. 001.)<br><sel> changes column number.<br/><edt> or alphanumeric keypad used to enter<br/>character.</edt></sel> | Each Event prompts first Event Token (ie. 001.)<br><sel> changes position.<br/><edt> or alphanumeric keypad used to enter<br/>character.<br/>Refer to Custom Print Format Tokens starting on<br/>page 32 for a complete lists of tokens.</edt></sel>                                                                                                    | <ul> <li>S1 Default User String Name 1</li> <li>S2 Default User String Name 2</li> <li>S3 Default User String Name 3</li> </ul> | 300, 600, 1200, 2400, 4800, <u>9600</u> , 19200 |
|                                      | PAGE.H Page Height                                  | PAGE.W Page Width                              | EACH.P1 and EACH.P2<br>EACH PRODUCT STRING<br>Sent n times where n is the number of<br>products defined.                                            | Custom Events:<br>EV.PRD.T (Product Total Event)<br>EV.SES.T (Session Total Event)<br>EV.GR.T (Grand Total Event)<br>EV.GR.T (Grand Total Event)<br>EV.ADD (Add Event)<br>EV.CHCK (Check Event)<br>EV.CHCK (Check Event)<br>EV.STAB (Stable Event)<br>EV.STAB (Stable Event)<br>EV.STAB (New Product Event)<br>EV.P.NEW (New Product Event)<br>EV.P.NEW (New Product Event)<br>EV.P.NEW (New Product Event)<br>EV.NEWL (New Line Event) | USR.NM1 to USR.NM3<br>User String Name                                                                                          | Serial Baud Rate                                |
| ITM<br>TARE                          |                                                     |                                                | CUSTOM<br>Port 1 Type=ON.LO or ON.HI<br>Port 2 Type=ON<br>Format=CUSTOM                                                                             |                                                                                                    | USR.NAM<br>Port 1 Type=ON.LO or ON.HI<br>Port 2 Type=ON<br>Format=PRINT A to C or<br>CUSTOM                                     | BAUD                                            |
| GRP<br>ZERO                          | SER.P1<br>and<br>SER.P2 ctd.                        |                                                |                                                                                                    |                                                                                                    |                                                                                                    |                                                 |

Page 20

0025-606-120

| Save                                                                                                    | Save                                                                                                    |
|----------------------------------------------------------------------------------------------------|----------------------------------------------------------------------------------------------------|
| N 8 1 - 4 - (Default Serial Format Options)<br><edt> changes digit<br/>Parity: <u>N</u> None, O Odd, E Even<br/>Data Bits: 7 or <u>8</u> data bits<br/>Stop Bits: <u>1</u> or <u>2</u> stop bits<br/>Termination Resistors: (<u>-</u>) None or T Present (Port<br/>1 only)<br/>Interface: (2) RS-232 or (4) RS-485 (Serial 1 only)<br/>DTR Handshake: (<u>-</u>) Disabled or D Enabled (Port 2<br/>only)</edt> | Setpoint Types:<br>NONE: Disables the setpoint<br>ACTIVE: Always active<br>CHECK: Drives checkweigh bands<br>ERROR: Used with errors<br>MOTION: Used with motion in weight reading<br>used when weight reading within zero<br>band<br>NET: Used when reading is held<br>SERO: Used when reading is held<br>NET: Used when reading is held<br>Setpoint Options: Setpoint Type<br>determines which options are available.<br>CW> displays setpoint options. Setpoint Type<br>determines which options are available.<br>CEL> changes position.<br>CEL> changes character.<br>Position 1: Source: G Gross, N Net, R Reading<br>Position 3: Logic: H High, L Low, P Pulse, R Repeat<br>Position 3: Logic: H High, L Low, P Pulse, R Repeat<br>Position 4: Alarm: (-) None, S Single Beeps,<br>Position 4: Alarm: (-) None, S Single Beeps,<br>Position 4: Alarm Double Beeps, C Continuous Beeps, |
| Serial Format Options<br><sel> changes position<br/>Position 1: Parity<br/>Position 2: Data Bits<br/>Position 3: Stop Bits<br/>Position 4: Termination Resistors<br/>Position 6: DTR Handshake</sel>                                                                                                    | Setpoint Settings                                                                                                    |
| BITS                                                                                                    | SET.TYP                                                                                                    |
|                                                                                                    | SET.PTS                                                                                                    |